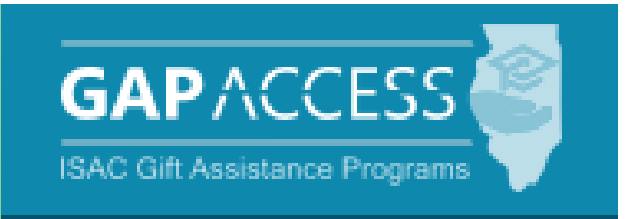

# Illinois Special Education Teacher Tuition Waiver (SETTW) Program

## **User Guide**

**Tuition Waiver Certification Process** 

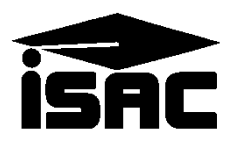

## **Table of Contents**

| TOPIC                                             | PAGE |
|---------------------------------------------------|------|
| SETTW Drogrom Administration                      |      |
| • Application Drogoss                             | 2    |
| Application Flocess     Elioibility               | 5    |
| Eligiolity                                        | 4-5  |
| Award Determination & Certification               | 6    |
| Access and Navigation                             |      |
| SETTW System Home Screen                          | 7    |
|                                                   | ,    |
| SETTW Tuition Waiver Process                      |      |
| Certification List: View Screen                   | 8    |
| Eligible Certification                            | 9    |
| Ineligible Certification                          | 10   |
|                                                   |      |
| Using the Filter Function                         |      |
| Identifying Certified Records                     | 11   |
| Identifying Students with Transfer Indicator      | 11   |
| Viewing Records in List View and Creating Reports | 12   |

## **SETTW Program Administration**

#### **Application Process**

The SETTW Program application process is completed online in the ISAC Student Portal. After entering and submitting data via the online application, students must follow the on-screen instructions to print the Application/Teaching Agreement/Promissory Note, sign it, and mail it to ISAC's Deerfield office. In addition, an e-mail reminding them to sign and mail the Application/Teaching Agreement/Promissory Note to ISAC is sent as soon as they submit the application.

All SETTW applicants must return the signed Application/Teaching Agreement/Promissory Note. The application is not considered complete until the Application/Teaching Agreement/Promissory Note with an original ink signature is received at ISAC.

For priority consideration, ISAC must receive a complete application on or before March 1 preceding the academic year for which the applicant is applying.

If an applicant indicates on the application that the student is not a citizen or eligible noncitizen, but may qualify for SETTW through the RISE Act, which allows undocumented students to apply for Illinois financial aid, the applicant will also have to sign an addendum that must be returned with the Application/Teaching Agreement/Promissory Note. SETTW applicants who do not have a Social Security Number (SSN) will be assigned a unique student identification (ID) number by ISAC. The format of the ISAC ID number is similar to an SSN and will remain the same for the student each year as the student continues to receive benefits from the SETTW program.

For SETTW applicants who also submit an Alternative Application to apply for the Monetary Award Program (MAP) or who submit an application for another ISAC program, ISAC will work to ensure that the student is identified by the same ISAC ID number for all ISAC programs.

If an SETTW applicant has already applied for another ISAC program and has been assigned an ISAC ID number, the student should use the ISAC ID number in the SSN field when applying for the SETTW Program.

For more information on RISE Act eligibility criteria, visit:

• www.isac.org/students/before-college/financial-aid-planning/retention-of-illinois-rise-act/

For more information on SETTW eligibility information:

• www.isac.org/isac-gift-assistance-programs/illinois-settw/

## **SETTW Administration Process**

### Eligibility

To be eligible, an applicant must:

- be a <u>U.S. citizen or an eligible non-citizen</u> or meet the <u>"undocumented student" criteria of the</u> <u>RISE Act</u>
- be an <u>Illinois resident</u>
- meet one of the following conditions: graduated (or are scheduled to graduate) from an approved high school in the academic year in which the award is made and perform in the upper half of the graduating class according to performance-based academic data provided by the high school; or graduated from high school prior to the academic year in which the award is made and do not hold a valid teaching license; or hold a valid teaching license that is not in the discipline of special education
- be enrolled, or accepted for enrollment, at one of the eligible <u>public four-year colleges in</u> <u>Illinois</u> (providing the institution offers a concentration in Special Education) as an undergraduate or graduate student seeking initial licensure in any area of special education
- be enrolled in a program of special education within 10 days after the beginning of the term for which the waiver was initially awarded
- not at any time have received cumulative Illinois Special Education Teacher Tuition Waiver (SETTW) benefits that equal or exceed the program maximum of four calendar years (note that, once the applicant obtains an initial licensure in any area of special education, they are no longer eligible for this program regardless of how many years they have used the waiver)
- complete the application process by:
  - submitting a fully-completed Illinois Special Education Teacher Tuition Waiver (SETTW) Program application, which includes the Teaching Agreement/Master Promissory Note (in order to receive priority consideration for an award, the complete application must be received at ISAC on or before the March 1 immediately preceding the academic year for which the tuition waiver is requested),
  - being certified as meeting eligibility requirements by the college at which the recipient will use the tuition waiver, and
  - accepting the tuition waiver (if one is offered)\*
- sign the application's Teaching Agreement/Master Promissory Note promising to fulfill the teaching commitment or repay funds received plus interest
- maintain satisfactory academic progress as determined by your college

### **SETTW Administration Process**

### Eligibility

To be eligible, an applicant must: (con't)

- remain in attendance at the college on a continuous basis for up to four years (unless granted an approved leave of absence, in which case the course of study must be completed within six years)
- not be in default on any student loan, nor owe a refund on any state or federal grant. If you are in default, you may re-establish your eligibility.
- not receive funds from the Minority Teachers of Illinois (MTI) Scholarship Program or the Golden Apple Scholars of Illinois Program during the same term(s) for which recipient receive funds from the Illinois SETTW Program. Although recipients of the SETTW Program are not eligible to receive tuition assistance through the Golden Apple Scholars of Illinois Program for the same term(s), qualified students may be eligible to participate with the Golden Apple Foundation. Interested students can contact the Golden Apple Foundation.

Eligible Public Four-year Institutions in Illinois (providing the institution offers a concentration in special education)

001694 Chicago State University 001674 Eastern Illinois University 009145 Governors State University 001692 Illinois State University 001693 Northeastern Illinois University 001737 Northern Illinois University 001758 Southern Illinois University – Carbondale 001759 Southern Illinois University – Edwardsville 001776 University of Illinois – Chicago 009333 University of Illinois – Springfield (beginning 2020-21 Academic Year) 001775 University of Illinois – Urbana 001780 Western Illinois University

## **SETTW Administration Process**

#### **Award Determination**

ISAC awards 250 Illinois Special Education Teacher Tuition Waivers (SETTW) annually as follows:

- A maximum of 40 tuition waivers are awarded to qualified applicants who hold valid teaching certificates that are not in the discipline of special education. If more than 40 applicants qualify under these provisions, a lottery is used to select 40 recipients. If fewer than 40 applicants qualify under these provisions, the remaining waivers are awarded to the current year high school graduates.
- A minimum of 105 tuition waivers are awarded to qualified applicants who graduated from high school prior to the academic year in which the award is made. If more than 105 applicants qualify under these provisions, a lottery is used to select 105 recipients.
- A minimum of 105 tuition waivers are awarded to qualified applicants scheduled to graduate from an approved high school in the academic year in which the award is made and who perform in the upper half of their class according to performance-based academic data provided by the high school at the end of the sixth semester. Recipients for this group are selected from among qualified applicants based on the highest ACT or SAT test scores from the appropriate time period. Any of the 145 tuition waivers not awarded under the provisions outlined in the two preceding paragraphs are awarded to this group. If the number of applicants who qualify under these provisions is greater than the available number of tuition waivers to be awarded, a lottery is used to select the appropriate number of recipients.

### Certification

After ISAC has determined who the initial 250 SETTW award recipients are, the next step in the process is for schools to complete the tuition waiver process for SETTW awardees listed in the SETTW system in GAP Access by certifying each student's eligibility and enrollment.

Each of the 12 public universities will see a list of the students who have been newly awarded SETTW for the current award year, as well as previously awarded students who have transferred to their institution.

If a college certifies a student as ineligible for an award, a Notice of Disqualification is sent to the applicant. Copies of the disqualification student letters are not sent to the college.

Schools cannot make a correction to a certification once it has been submitted in the SETTW system. All certification corrections must be submitted to School Services by sending an e-mail to <u>isac.schoolservices@illinois.gov</u>.

## If an error has been made in certifying a student record and/or a correction is needed, schools should contact School Services as soon as possible for assistance.

### **Access and Navigation**

The system used to administer the Special Education Teacher Tuition Waiver (SETTW) Program is available in ISAC's Gift Assistance Programs (GAP) Access portal at <u>https://isacportal.isac.org</u>. All users need a valid GAP Access ID and password to access the system.

ISAC relies on a designated Primary Administrator (usually, the Financial Aid Director) at each institution to authorize users and provide them with the appropriate level of access for each ISAC program.

Once a school user has successfully logged in to GAP Access, SETTW information can be accessed from the Programs drop down menu.

Messaging on the SETTW home screen will remind users to select the correct academic year, based on the type of program administration activities to be completed.

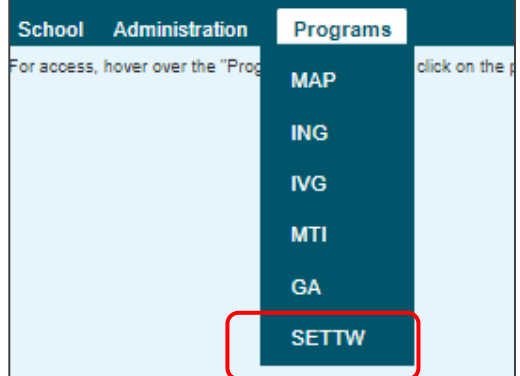

To complete the tuition waiver process and certify

enrollment for students in a new award year, select the current year in the Academic Year drop-down menu and then select the Certification tab.

When completing the Enrollment Status Verification process for an award year that has been closed out, select the previous year in the Academic Year drop-down menu, and then select the Verification tab. School users will not see the Verification tab on the SETTW home screen until ISAC opens up the process for schools to complete for the previous year.

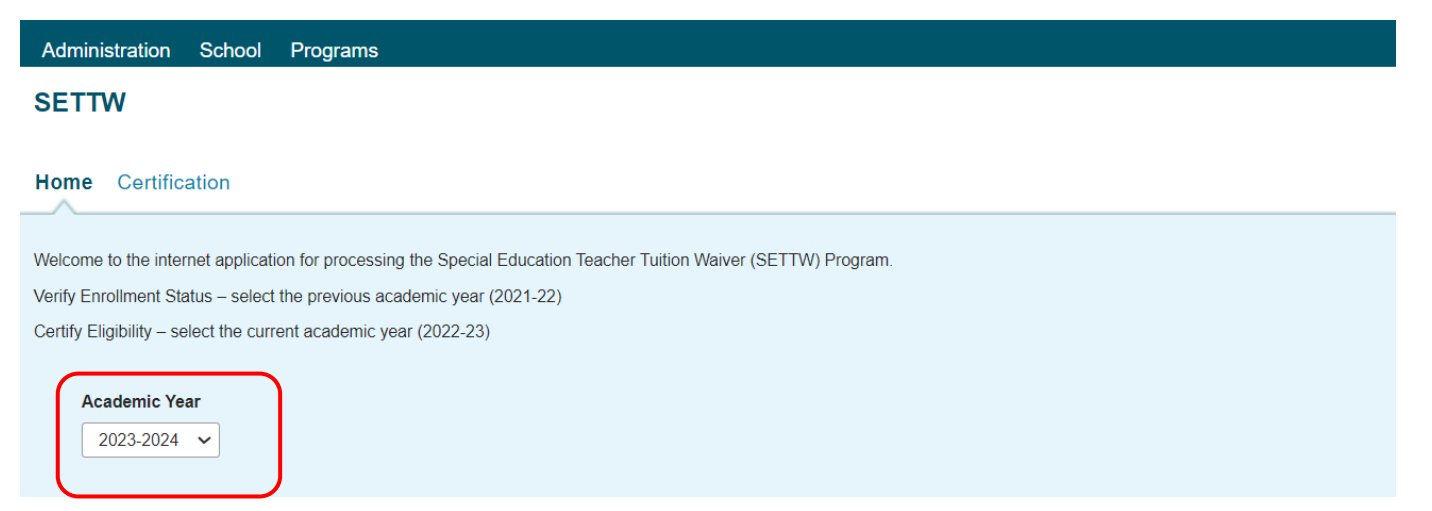

Please note that the GAP Access system will time out after prolonged inactivity. The following message will appear to allow you to save your data.

Warning! Due to inactivity, your session has expired. Please save any data you may have entered before refreshing the page.

### **Tuition Waiver Process**

| SE                                 | TTW 2                             | 2023-2         | 2024: (          | Certific      | ation L        | ist: View              | v                                  |                                                                                                    |                                                                                                    |                                                                                                  |             |                       |                        |
|------------------------------------|-----------------------------------|----------------|------------------|---------------|----------------|------------------------|------------------------------------|----------------------------------------------------------------------------------------------------|----------------------------------------------------------------------------------------------------|--------------------------------------------------------------------------------------------------|-------------|-----------------------|------------------------|
|                                    |                                   |                |                  | -             |                |                        |                                    |                                                                                                    |                                                                                                    |                                                                                                  |             |                       |                        |
|                                    |                                   |                |                  |               |                |                        |                                    |                                                                                                    |                                                                                                    |                                                                                                  |             |                       |                        |
|                                    |                                   |                |                  |               |                |                        |                                    |                                                                                                    |                                                                                                    |                                                                                                  |             |                       |                        |
| Но                                 | me Stu                            | udent          | Certifi          | cation        | Enrollme       | nt Status V            | erification                        |                                                                                                    |                                                                                                    |                                                                                                  |             |                       |                        |
| Lis                                | t Filter                          | r Ado          | l Cert           |               |                |                        |                                    |                                                                                                    |                                                                                                    |                                                                                                  |             |                       |                        |
| _                                  | -                                 |                |                  |               |                |                        |                                    |                                                                                                    |                                                                                                    |                                                                                                  |             |                       |                        |
|                                    |                                   |                |                  |               |                |                        |                                    |                                                                                                    |                                                                                                    |                                                                                                  |             |                       |                        |
|                                    |                                   | _              |                  |               |                |                        |                                    |                                                                                                    |                                                                                                    |                                                                                                  |             |                       |                        |
| Ent                                | ries displ                        | layed          | 100 ~            |               |                |                        |                                    |                                                                                                    |                                                                                                    |                                                                                                  |             |                       |                        |
| Ent                                | ries displ                        | layed 🔤        | 100 🗸            | First<br>Name | School<br>Code | Dual<br>Awarded<br>MTI | Dual<br>Awarded<br>GA              | Certified                                                                                                    | Academic Level                                                                                                    | Disqualified Reason                                                                              |             | Transfer<br>Indicator | Transfer<br>Start Term |
| Ent<br>SSI                         | ries displ<br>N                   | layed La       | 100 🗸            | First<br>Name | School<br>Code | Dual<br>Awarded<br>MTI | Dual<br>Awarded<br>GA              | Certified                                                                                                    | Academic Level                                                                                                    | Disqualified Reason                                                                              | ~           | Transfer<br>Indicator | Transfer<br>Start Term |
| Ent<br>SSI<br>XXX-                 | ries displ<br>N<br>XX<br>XX       | Layed La       | 100 ❤<br>st Name | First<br>Name | School<br>Code | Dual<br>Awarded<br>MTI | Dual<br>Awarded<br>GA              | Certified<br>- Select - V<br>- Select - V                                                                                                    | Academic Level<br>- Select -  - Select -                                                                                                    | Disqualified Reason - Select Select -                                                            | ~<br>~      | Transfer<br>Indicator | Transfer<br>Start Term |
| Ent<br>SSI<br>XXX-<br>XXX-         | ries displ<br>N<br>XX<br>XX<br>XX | La<br>La       | 100 ❤<br>st Name | First<br>Name | School<br>Code | Dual<br>Awarded<br>MTI | Dual<br>Awarded<br>GA              | Certified<br>- Select -<br>- Select -<br>- Selec | Academic Level                                                                                                    | Disqualified Reason          - Select -         - Select -         - Select -                    | ×<br>×      | Transfer<br>Indicator | Transfer<br>Start Term |
| Ent<br>SS<br>XXX-<br>XXX-<br>XXX-  | ries displ<br>N<br>XX<br>XX<br>XX | La<br>La<br>La | 100 V<br>st Name | First<br>Name | School<br>Code | Dual<br>Awarded<br>MTI | Dual<br>Awarded<br>GA              | Certified<br>- Select -<br>- Select -<br>- Select -<br>ort Excel                                                                                                    | Academic Level<br>- Select -<br>- Select -<br>- Select -<br>Report                                                                                                    | Disqualified Reason - Select Select Select -                                                     | ><br>><br>> | Transfer<br>Indicator | Transfer<br>Start Term |
| Ent<br>SSI<br>XXX-<br>XXX-<br>XXX- | ries displ<br>N<br>XX<br>XX<br>XX | La<br>La<br>La | 100 ✓<br>st Name | First<br>Name | School<br>Code | Dual<br>Awarded<br>MTI | Dual<br>Awarded<br>GA<br>View Repo | Certified<br>- Select -<br>- Select -<br>- Select -<br>ort Excel                                                                                                    | Academic Level  - Select -  - Select -  - | Disqualified Reason          - Select -         - Select -         - Select -         - Select - | ><br>><br>> | Transfer<br>Indicator | Transfer<br>Start Term |
| Ent<br>SS<br>XXX-<br>XXX-<br>XXX-  | ries displ<br>N<br>XX<br>XX<br>XX | La<br>La<br>A  | 100 ✓<br>st Name | First<br>Name | School<br>Code | Dual<br>Awarded<br>MTI | Dual<br>Awarded<br>GA<br>View Repu | Certified<br>- Select -<br>- Select -<br>ort Excel<br>11 SSN                                                                                                    | Academic Level  - Select -  - Select -  - | Disqualified Reason          - Select -         - Select -         - Select -         - Select - | ×<br>×<br>× | Transfer<br>Indicator | Transfer<br>Start Term |

The SETTW Certification List includes students who have been newly awarded program benefits for the current academic year, as well as those who have transferred to your institution.

The tuition waiver process is completed on the Certification List screen by certifying each student's eligibility based on whether or not the student is enrolled and continuing to meet eligibility requirements.

Students who applied for the Minority Teacher of Illinois (MTI) Scholarship Program and Golden Apple Scholars (GA) are identified with a "Y" indicator in the Dual Awarded columns to warn schools of a potential conflicting scholarship since students cannot receive both SETTW and MTI or GA during the same award year. Schools can check the MTI and GA systems in GAP Access to ensure the student does not receive benefits from more than one ISAC teacher program in an academic year

The Transfer Indicator column will be populated with a "T" when the student has received benefits in a prior term or year at a different school and has now transferred to your institution.

The Transfer Start Term column will show the term the student can begin using the SETTW benefits at your institution. The start term indicator will show a 1, 2, or 3.

- 1= Fall term
- 2 =Spring term
- 3 = Summer term

### **SETTW Student Certification, Eligible**

| SSN              | Last Name   | First Name | School<br>Code | Dual<br>Awarded<br>MTI | Dual<br>Awarded<br>GA | Certified    | Academic Level                               | Disqualified Reason | Transfer<br>Indicator | Transfer<br>Start Term |
|------------------|-------------|------------|----------------|------------------------|-----------------------|--------------|----------------------------------------------|---------------------|-----------------------|------------------------|
| â                |             |            |                |                        |                       | - Select - V | - Select - 🗸                                 | - Select - 🗸        | ]                     |                        |
| â                |             |            |                |                        |                       | Y<br>N       | • Select • 🗸                                 | - Select - 🗸        |                       |                        |
| â                |             |            |                |                        |                       | Y Y          | - Select -                                   | - Select -          | ~                     |                        |
| â                |             |            |                |                        |                       | · Select ·   | Solart     Freshman     Sophomore     Junior | · Select ·          | ~                     |                        |
| â                |             |            |                |                        |                       | - Select -   | Senior     Graduate                          | - Select -          | ~                     |                        |
| â                |             |            |                |                        |                       | ¥ ¥          | Freshman 💙                                   | · Select · 🗸 🗸      |                       |                        |
| â                |             |            |                |                        |                       | - Select - 🗸 | - Select - 🗸                                 | - Select - 🗸 🗸      |                       |                        |
| â                |             |            |                |                        |                       | - Select - 🗸 | - Select - 🗸                                 | - Select - 🗸 🗸      |                       |                        |
| Showing 1 to 3 o | f 3 entries |            |                |                        |                       |              |                                              |                     | 4 4 <b>1</b>          | <b>F</b> • •           |
|                  |             |            |                | View R                 | eport                 | Excel Report | Save/Submit                                  |                     |                       |                        |

Certifying a student's record starts with indicating if the student is eligible or ineligible for SETTW by selecting either Y (yes) or N (no) in the Certified column.

The other certification items will remain grayed out until a Y or N is selected.

*If a Y is selected*, the Academic Level column will be activated, and you must then select the appropriate option to complete the certification for a student record.

After you've certified the record(s), click on the Save/Submit button at the bottom of the page. Once you've saved your entries, they are considered submitted and certification is complete.

Schools cannot make a correction to a certification once it has been submitted in the SETTW system. All certification corrections must be submitted to School Services by sending an e-mail to <u>isac.schoolservices@illinois.gov</u>.

If an error has been made in certifying a student record and/or a correction is needed, schools should contact School Services as soon as possible for assistance.

### **SETTW Student Certification, Ineligible**

#### SETTW 2023-2024: Certification List: View

| Home                                                                         | Certifi                                                                                                  | cation                                                                                                    |                                                                                                    |                                                                              |                                                                                     |                                                                          |                                                                                      |                                                  |                                                |               |               |                        |
|------------------------------------------------------------------------------|----------------------------------------------------------------------------------------------------|----------------------------------------------------------------------------------------------------|----------------------------------------------------------------------------------------------------|------------------------------------------------------------------------------|-------------------------------------------------------------------------------------|--------------------------------------------------------------------------|--------------------------------------------------------------------------------------|--------------------------------------------------|------------------------------------------------|---------------|---------------|------------------------|
| List F                                                                       | ilter                                                                                                    |                                                                                                    |                                                                                                    |                                                                              |                                                                                     |                                                                          |                                                                                      |                                                  |                                                |               |               |                        |
| Entries d                                                                    | isplayed                                                                                                 | 20 🗸                                                                                                    |                                                                                                    |                                                                              |                                                                                     |                                                                          |                                                                                      |                                                  |                                                |               |               |                        |
| SSN                                                                          |                                                                                                    | Last Name                                                                                                    | First Name                                                                                                    | School<br>Code                                                               | Dual<br>Awarded<br>MTI                                                              | Dual<br>Awarded<br>GA                                                    | Certified                                                                            | cademic Level                                    | Disqualified Reason                            | Tran<br>Indio | sfer<br>cator | Transfer<br>Start Term |
| XXX-XX                                                                       | ĥ                                                                                                    |                                                                                                    |                                                                                                    |                                                                              |                                                                                     |                                                                          | - Select - 🗸                                                                         | - Select - 🗸                                     | - Select -                                     | ~             |               |                        |
| XXX-XX                                                                       | ĥ                                                                                                    |                                                                                                    | -                                                                                                    |                                                                              |                                                                                     |                                                                          | - Select -<br>Y<br>N                                                                 | - Select - 🗸                                     | - Select                                       | ~             |               |                        |
| The re<br>The re<br>The re<br>Recipi<br>Recipi<br>Recipi<br>Recipi<br>Recipi | ecipient<br>ecipient<br>ecipient<br>decl<br>ent decl<br>ent is no<br>ent is no<br>ent is no<br>ent is in | did not enroll<br>is enrolled at<br>accepted the<br>ined the tuitid<br>ot an Illinois r<br>ot a United St<br>ot making sat<br>default on a | within ten d<br>this school t<br>Minority Tea<br>on waiver<br>esident<br>tates citizen<br>isfactory aca<br>student loan | ays after<br>out is not<br>chers of<br>or eligible<br>idemic pr<br>a, or owe | the beginn<br>seeking an<br>Illinois (MTI<br>e noncitizen<br>ogress<br>s a refund o | ing of the t<br>i initial spec<br>I) Scholarsl<br>i<br>n<br>on any state | erm for which ISA<br>cial education teac<br>hip Program or the<br>e or federal grant | C had initially<br>her licensure<br>Golden Apple | awarded the waiver<br>Scholars of Illinois Pro | ogram rather  | than t        | he SETTW               |

*If an N is selected* for a student record, the Disqualified Reason information box will be activated, and you will need to provide the reason for the student's ineligibility by choosing the appropriate option from the drop-down list:

- The recipient did not enroll within ten days after the beginning of the term for which ISAC had initially awarded the waiver
- The recipient is enrolled at this school but is not seeking an initial special education teacher licensure
- The recipient accepted the Minority Teachers of Illinois (MTI) Scholarship Program or the Golden Apple Scholars of Illinois Program rather than the SETTW Program
- Recipient declined the tuition waiver
- Recipient is not an Illinois resident
- Recipient is not a United States citizen or eligible noncitizen
- Recipient is not making satisfactory academic progress
- Recipient is in default on a student loan, or owes a refund on any state or federal grant

Click on the Save/Submit button at the bottom of the page. Once you've saved your entries, they are considered submitted and certification of the student's record is complete.

Schools cannot make a correction to a certification once it has been submitted in the SETTW system. All certification corrections must be submitted to School Services by sending an e-mail to <u>isac.schoolservices@illinois.gov</u>.

## If an error has been made in certifying a student record and/or a correction is needed, schools should contact School Services as soon as possible for assistance.

September 2023

## **SETTW Certification List: Filter Screen**

The Certification List: View screen's default view is to display records that have not been certified. The Certified status will show as blank (no certified option selected), indicating that the student records have not yet been certified.

### Using the Filter Option to Create a Customized List of Student Records

If you would like to see a different group of students on the Certification List: View screen, you can use the Filter option to create a customized view. The options that can be selected are:

- Y- certified as eligible
- N- certified as not eligible
- Blank
- All

Additionally, there is a Transfer Indicator filter option that can be used to create a list of your transfer students.

| SETTW Certification List: Filte                                                                                                    | r                                                                                                    |       |
|----------------------------------------------------------------------------------------------------|----------------------------------------------------------------------------------------------------|-------|
| Home Certification                                                                                                    |                                                                                                    |       |
| List Filter                                                                                                    |                                                                                                    |       |
| SSN<br>Last Name<br>= V<br>First Name<br>= V<br>Certified<br>- Select - V<br>N<br>Blank<br>All<br>Transfer Indicator<br>T<br>- Select - | When using the filter options, be sure<br>to select the appropriate Certified<br>status for the record(s) you are<br>wanting to access, or simply select<br><b>All</b> to see all your students.<br>If your filtering options do not<br>initially provide the result you're<br>looking for, check to make sure that<br>an option has been selected for the<br>Certified status and that it has not<br>been left blank. |       |
|                                                                                                    | List                                                                                                    | Reset |

Once you have selected your filter criteria, click on the List tab to view your customized list of students.

### **SETTW Certification Filtered List**

| School  | Admi                           | nistration | Programs   |                |                 |                 |              |   |                |                                |                       |                        |  |  |
|---------|--------------------------------|------------|------------|----------------|-----------------|-----------------|--------------|---|----------------|--------------------------------|-----------------------|------------------------|--|--|
| SETT    | SETTW Certification List: View |            |            |                |                 |                 |              |   |                |                                |                       |                        |  |  |
|         |                                |            |            |                |                 |                 |              |   |                |                                |                       |                        |  |  |
| Home    | -lome Certification            |            |            |                |                 |                 |              |   |                |                                |                       |                        |  |  |
| List    | Filter                         |            |            |                |                 |                 |              |   |                |                                |                       |                        |  |  |
|         |                                |            |            |                |                 |                 |              |   |                |                                |                       |                        |  |  |
|         |                                |            |            |                |                 |                 |              |   |                |                                |                       |                        |  |  |
| Entries | displayed                      | 20 🗸       |            |                |                 |                 |              |   |                |                                |                       |                        |  |  |
| SSN     |                                | Last Name  | First Name | School<br>Code | Dual<br>Awarded | Dual<br>Awarded | Certified    |   | Academic Level | Disqualified Reason            | Transfer<br>Indicator | Transfer<br>Start Term |  |  |
|         |                                |            |            |                | MTI             | GA              |              | _ |                |                                | _                     |                        |  |  |
|         | ĥ                              |            |            |                |                 |                 | N            | ~ | - Select - 🗸 🗸 | Recipient declined the tuitio  | •                     |                        |  |  |
|         | ĥ                              |            |            |                |                 |                 | N            | ~ | - Select - 🗸 🗸 | Recipient is not an Illinois n | •                     |                        |  |  |
|         | â                              |            |            |                |                 |                 | Ν            | ~ | - Select - 🗸 🗸 | Recipient is not an Illinois n | •                     |                        |  |  |
| Chowing | 110.2 01.2                     | antring    |            |                |                 |                 |              |   |                |                                |                       |                        |  |  |
| Showing | 1 10 5 01 5                    | entries    |            |                |                 |                 |              |   |                |                                |                       |                        |  |  |
|         |                                |            |            |                |                 |                 |              |   |                |                                | 4.4                   | 1 + +                  |  |  |
|         |                                |            |            |                |                 |                 |              |   |                |                                |                       |                        |  |  |
|         |                                |            |            |                |                 |                 |              |   |                | _                              |                       |                        |  |  |
|         |                                |            |            | → [            | View Rep        | port            | Excel Report |   | Save/Submit    |                                |                       |                        |  |  |

- After creating your filter list, the customized list can be viewed and exported into Notepad or an Excel Report.
- Reminder: In order to view the student's full SSN click on the padlock to unmask the SSNs. The full SSN will not appear on reports.

|          | AutoSave 🤇 | <b>0</b> ff ( | 凹 らく                     | ୯                      | SETTWCert | ificationListF | Report (1) -              | Compatibil                    | ity Mode - f              | Excel 🔎 Search             |                               |                                             |
|----------|------------|---------------|--------------------------|------------------------|-----------|----------------|---------------------------|-------------------------------|---------------------------|----------------------------|-------------------------------|---------------------------------------------|
| Fi       | le Ho      | me            | nsert P                  | age Layout             | Formu     | las Dat        | a Revie                   | w Vie                         | w Help                    |                            |                               |                                             |
| Pa<br>CI | □          | Arial<br>B    | I <u>U</u> ~   [-<br>For | - 10<br>⊡ -   <u> </u> | A^ A~     | = = =          | گې∼<br>خ≡ ∓≡ [<br>Alignme | ab Wrap Te<br>∰ Merge 8<br>nt | xt<br>کار Center بر<br>آن | General                    | Conditional F<br>Formatting ~ | Format as Cell<br>Table ~ Styles ~<br>tyles |
| R2       | 3          | -             | × v                      | $f_{x}$                |           |                |                           |                               |                           |                            |                               |                                             |
|          |            |               |                          |                        |           |                |                           |                               |                           |                            |                               |                                             |
|          | ٨          | в             | C                        | D                      | F         | F              | G                         | н                             | 1                         | I                          | K                             | 1                                           |
| 1        | Deport: Cr | utificatio    | n Liet                   | 0                      |           |                | 0                         |                               |                           | 0                          | N                             | L                                           |
| 2        | Acadomio   | Voor          | II LISI                  |                        |           |                |                           |                               |                           |                            |                               |                                             |
| 2        | Data of Da | near.         | 00/000                   |                        |           |                |                           |                               |                           |                            |                               |                                             |
| 1        | Time Drod  | ucod: 1/      | -27-11 DM                |                        |           |                |                           |                               |                           |                            |                               |                                             |
| 5        | Time Frida | luceu. IA     | .27.441 10               |                        |           |                |                           |                               |                           |                            |                               |                                             |
| 6        | #          | SSN           | Last Name                | First Name             | School Co | Dual Awar      | Dual Awar                 | Certified                     | Academic                  | Disgualified Reason        | Transfer Indicator            | Transfer Term                               |
| 7        |            | xxx-xx-       | B                        | M                      | 000000    |                |                           | N                             |                           | The recipient did not en   |                               |                                             |
| 8        | 2          | xxx-xx-       | B                        | R                      | 000000    |                |                           | N                             |                           | Recipient is not an Illino |                               |                                             |
| 9        | 3          | xxx-xx-       | С                        | М                      | 000000    |                |                           | N                             |                           | The recipient accepted t   |                               |                                             |
| 10       | 4          | xxx-xx-       | CH                       | Т                      | 000000    |                |                           | N                             |                           | Recipient is not a United  |                               |                                             |
| 11       | 5          | xxx-xx-       | D                        | S                      | 000000    |                |                           | N                             |                           | Recipient is not an Illino |                               |                                             |
| 12       | 6          | xxx-xx-       | F                        | J                      | 000000    |                |                           | N                             |                           | Recipient is not a United  |                               |                                             |
|          |            |               |                          |                        |           |                |                           |                               |                           |                            |                               |                                             |